## Kapitel 2

## Programmverwaltung

| Notizen |          | Verzeichnis und Programm<br>anlegen                                                                             |
|---------|----------|----------------------------------------------------------------------------------------------------|
|         |          | 2.1 Neues Verzeichnis anlegen                                                                                   |
|         |          | Im Programm-Manager wird eine Liste<br>der vorhandenen ShopMill-Verzeich-<br>nisse angezeigt.                   |
|         |          | Um die Arbeitspläne separat zu spei-<br>chern, wird ein neues Verzeichnis<br>angelegt.                          |
|         |          | Neues Verzeichnis                                                                                               |
|         |          | Bitte geben Sie den neuen Namen ein:                                                                            |
|         |          | VDW_Nachwuchsstiftung                                                                                           |
|         |          |                                                                                                    |
|         | <b>~</b> | Verzeichnisnamen eingeben<br>(max. 24 Zeichen) und die<br>Enter- oder OK-Taste drücken.                         |
|         |          | Im Programmmanager wird die<br>Verwaltung der Arbeitspläne und<br>Konturen organisiert (z.B. Neu,<br>Kopieren). |
|         |          | Name Typ Geladen Größe Datum/Zeit                                                                               |

| Name                  | Тур | Gelad | len | Größe | Datum/Z    | eit   |
|-----------------------|-----|-------|-----|-------|------------|-------|
| CAD_PROGRAM           | WPD |       | NCK | -Dir. | 30.06.2009 | 09:45 |
| EXAMPLE_FILES         | WPD | х     | NCK | -Dir. | 07.10.2009 | 15:00 |
| JOCKL                 | WPD | х     | NCK | -Dir. | 07.10.2009 | 15:11 |
| SHOPMILL              | WPD |       | NCK | -Dir. | 30.06.2009 | 09:45 |
| TEMP                  | WPD | х     | NCK | -Dir. | 07.10.2009 | 15:00 |
| VDW_NACHWUCHSSTIFTUNG | WPD | х     | NCK | -Dir. | 07.10.2009 | 15:21 |

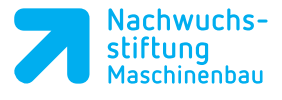

## 2.2 Neues Programm anlegen

Mit dem Cursor das erstellte Verzeichnis anwählen und mit der *Enter*-Taste öffnen.

| Name                  | Тур | Gelad | len | Größe | Datum/2    | eit   |
|-----------------------|-----|-------|-----|-------|------------|-------|
| CAD_PROGRAM           | WPD |       | NCK | -Dir. | 30.06.2009 | 09:45 |
| EXAMPLE_FILES         | WPD | х     | NCK | -Dir. | 07.10.2009 | 15:00 |
| Jockl.                | WPD | х     | NCK | -Dir. | 07.10.2009 | 15:11 |
| SHOPMILL              | WPD |       | NCK | -Dir. | 30.06.2009 | 09:45 |
| TEMP                  | WPD | х     | NCK | -Dir. | 07.10.2009 | 15:00 |
| VDW_NACHWUCHSSTIFTUNG | WPD | х     | NCK | -Dir. | 07.10.2009 | 15:21 |

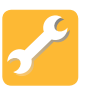

 Auswahl, ob ShopMill oder G-Code (DIN/ISO) Programm

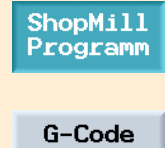

Programm

Neu

Neues ShopMill Programm

Bitte geben Sie den neuen Namen ein:

Flansch

Hier wird der Name des Programmes eingegeben (max. 24 Zeichen) und mit der *Enter*- oder *OK*-Taste übernommen. Notizen

## 2.3 Programmkopf

Im Programmkopf werden die Werkstückdaten sowie allgemeine Angaben zum Programm eingegeben.

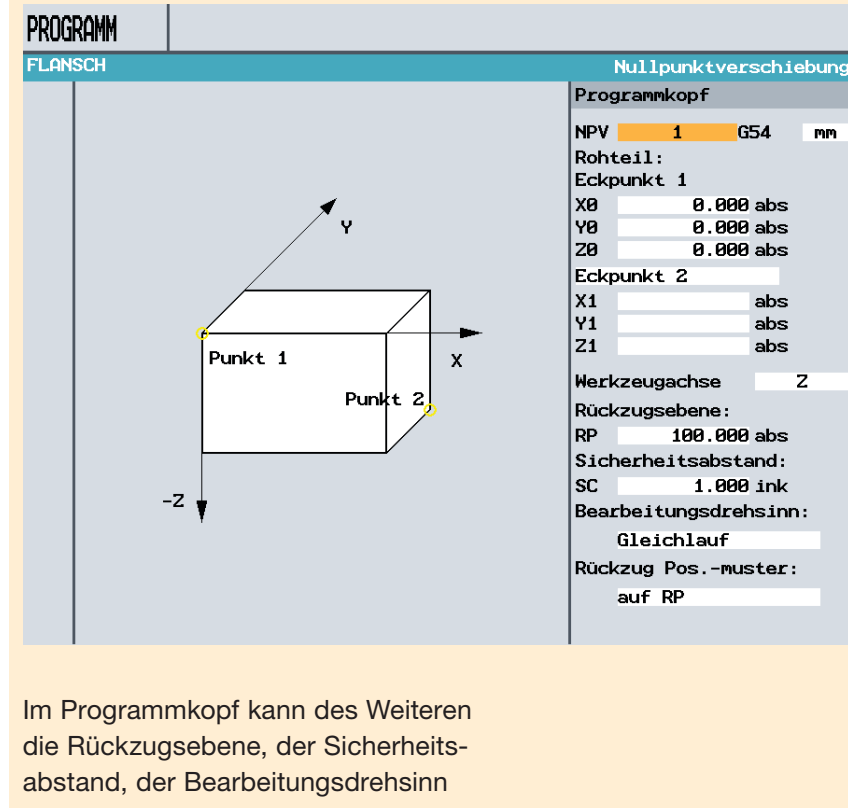

und der Rückzug beim Positionsmuster angegeben werden.

Mit der Alternativ-Taste kann zwischen den Eingaben Eckpunkt 2 und Abmaße umgeschaltet werden.

Die Taste Übernahme bedeutet, dass alle Werte des jeweiligen Dialog-Fensters übernommen werden.

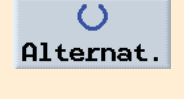

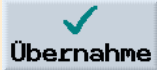

Sollte Übernahme nicht anwählbar sein, haben Sie einen Fehler in Ihren Eingaben.

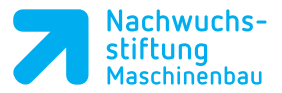

Der angelegte Programmkopf wird mit dem Piktogramm P gekennzeichnet. PROGRAMM FLANSCH P N5 FLANSCH Nullpktv. 1 G54 END Programmende N=1

Mit dieser Taste kann der Programmkopf, z. B. für eine Änderung, wieder aufgerufen werden.

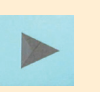

Das Programm wurde nun als Basis für weitere Bearbeitungsschritte angelegt.

Es hat einen Namen, einen Programmkopf und ein Programmende.

Im Programm werden die einzelnen Bearbeitungsschritte und Konturen untereinander abgelegt. Die spätere Abarbeitung erfolgt dabei von oben nach unten.

| Programm |    |              |  |  |
|----------|----|--------------|--|--|
| FLANSCH  |    |              |  |  |
| Р        | N5 | FLANSCH      |  |  |
| END      |    | Programmende |  |  |

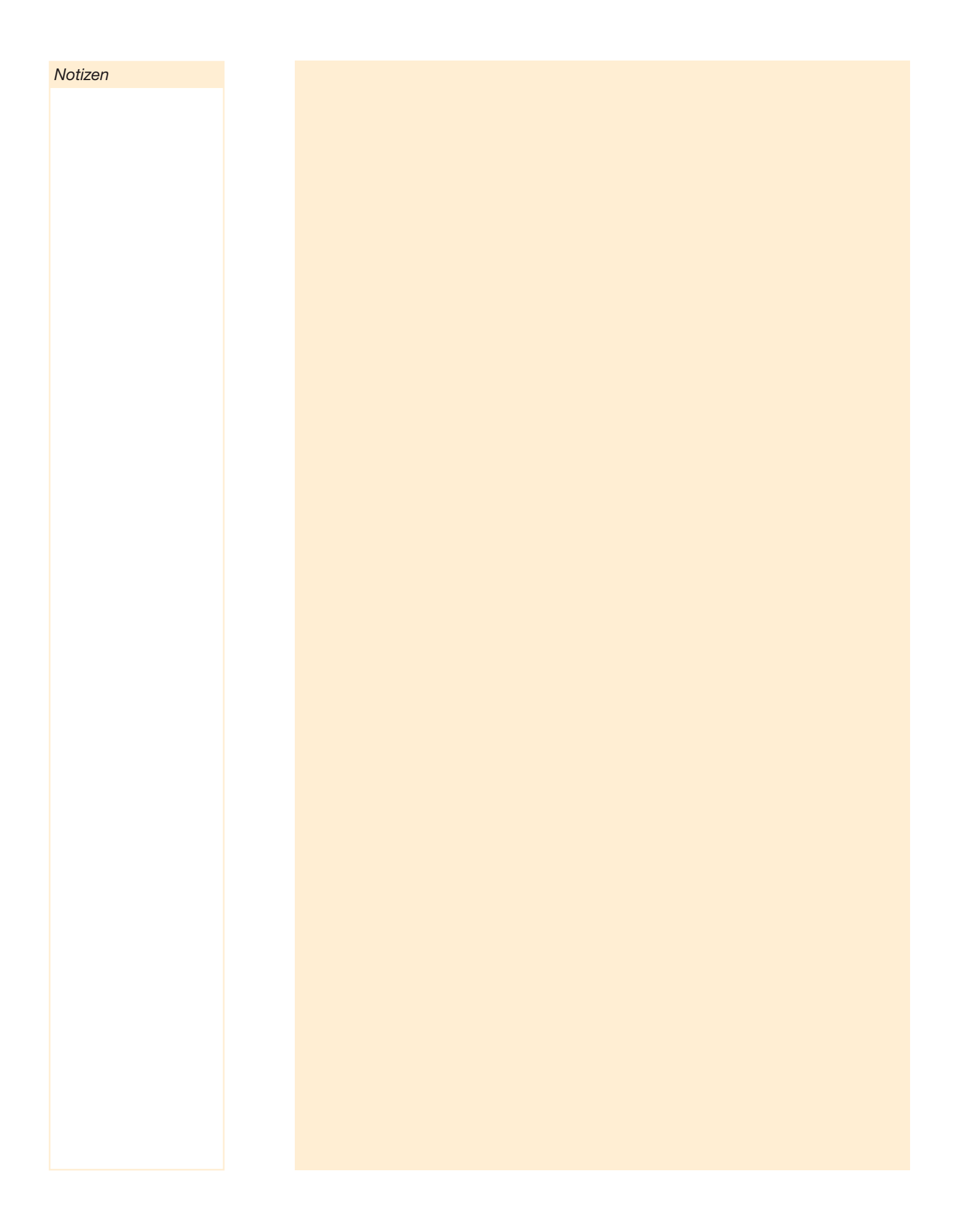